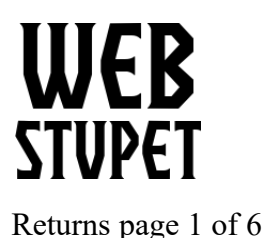

Returns

This article describes Returns Management in Opencart for WebStupet Clients. After reading this article you will be able to process returns

## **Managing Returns**

- 1. Each time a sales order is created Opencart sends an email to the store email from your store name. The subject is "New Product Return Request" and the customer name.
- 2. Log into your WebStupet Opencart administration account.
- 3. Expand the Sales Menu and click Returns to access all returns.

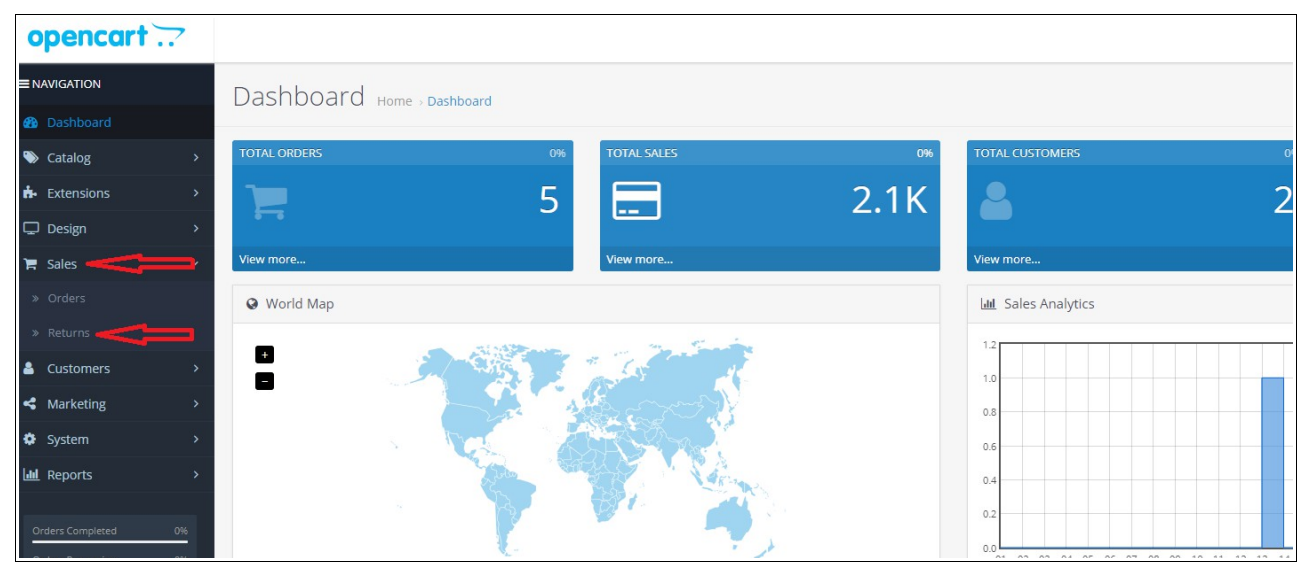

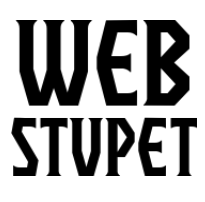

Returns page 2 of 6

4. Click on the action button to begin work on a return.

| P | roduct Return List |          |          |                  |            |                   |            |               |        |
|---|--------------------|----------|----------|------------------|------------|-------------------|------------|---------------|--------|
|   | Return ID 🛩        | Order ID | Customer | Product          | Model      | Status            | Date Added | Date Modified | Action |
|   | 3                  | 17       | John Doe | Canon EOS 5D     | Product 3  | Awaiting Products | 13/09/2018 | 13/09/20      | > ⁄    |
|   | 2                  | 15       | Jane Doe | Apple Cinema 30" | Product 15 | Denied            | 13/09/2018 | 13/09/2018    |        |
|   | 1                  | 12       | John Doe | iPhone           | product 11 | Awaiting Products | 13/09/2018 | 13/09/2018    | 1      |

5. The General Tab shows the general information about the return, such as the customer and the product. Although you can change this information, WebStupet recommends that the only thing you change is the Return Action because the other information was entered by the customer. Therefore, you'll probably want to retain it as written. The Return Action should only be set when the return is complete and should indicate the resolution of the return request.

| Product Returns Home - Product Returns  | B 1                                                           |
|-----------------------------------------|---------------------------------------------------------------|
| 🖌 elit roduct Return                    |                                                               |
| General History                         |                                                               |
| Order Information                       |                                                               |
| * Order ID                              | Ø                                                             |
|                                         |                                                               |
| Order Date                              |                                                               |
| Customer                                | John Die                                                      |
| * First Name                            | jender<br>jender                                              |
| * Last Name                             | De                                                            |
| * E-Mail                                | Megledage.un                                                  |
| * Talashona                             | 196798                                                        |
| Product Information & Reason for Return |                                                               |
|                                         |                                                               |
| * Product 😡                             | Carent0010                                                    |
| * Model                                 | Patral                                                        |
| Quantity                                |                                                               |
| Return Reason                           | baddetend Y                                                   |
| Opened                                  | Queed T                                                       |
| lamma                                   |                                                               |
| Comment                                 | unnin .                                                       |
|                                         | A                                                             |
| Return Action                           | · · · · · · · · · · · · · · · · · · ·                         |
|                                         | Operation & 2020 2011 of 8 Tights Resented.<br>Version 12.0.2 |

© 2019 WebStupet Management, LLC - All Rights Reserved

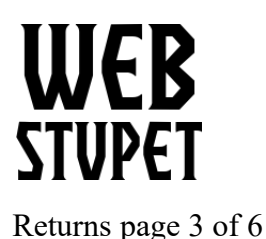

6. Click the History tab to change the status of the return. Status changes should follow your business procedures for processing returns.

| Product Returns Home > Pro | oduct Returns |         |             |                   |                               |
|----------------------------|---------------|---------|-------------|-------------------|-------------------------------|
| 🖉 Edit Product Reidrn      |               |         |             |                   |                               |
| General History            |               |         |             |                   |                               |
| History                    |               |         |             |                   |                               |
| Date Added                 |               | Comment | Status      | Customer Notified |                               |
|                            |               |         | No results! |                   |                               |
|                            |               |         |             |                   | Showing 0 to 0 of 0 (0 Pages) |
| Add History                |               |         |             |                   |                               |
| Return Status              | Pending       |         |             |                   | ٣                             |
| Notify Customer            |               |         |             |                   |                               |
| Comment                    |               |         |             |                   |                               |
|                            |               |         |             |                   |                               |
|                            |               |         |             |                   |                               |
|                            |               |         |             |                   | Add History                   |

- 1. Return Status: Select the Return Status to which you want to update the order.
- 2. Notify Customer: Check if you want the customer to be sent an email updating him or her of the return status. Do not check if you do not what the customer to be notified.
- 3. **Comments:** Input comments related to the status change. Be careful! The comments are sent to the customer if Notify Customer is checked.

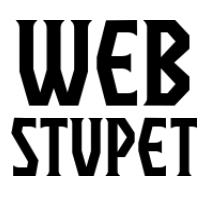

Returns page 4 of 6

7. Click Add History and a record of the status is shown in the History grid.

| History         |         |               |         |                   |                               |
|-----------------|---------|---------------|---------|-------------------|-------------------------------|
| Date Added      |         | Comment       | Status  | Customer Notified |                               |
| 13/09/2018      |         | Item Received | Pending | Yes               |                               |
|                 |         |               |         |                   | Showing 1 to 1 of 1 (1 Pages) |
| Add History     |         |               |         |                   |                               |
|                 |         |               |         |                   |                               |
| Return Status   | Pending |               |         |                   | T                             |
| Notify Customer | ×       |               |         |                   |                               |
| Comment         |         |               |         |                   |                               |
|                 |         |               |         |                   |                               |
|                 |         |               |         |                   |                               |
|                 |         |               |         |                   |                               |
|                 |         |               |         |                   |                               |
|                 |         |               |         |                   | Add History                   |

## **Delete Returns**

You have the ability delete returns; however, WebStupet does not recommend that you delete an actual return request received from a customer. It is a better practice to set the return status to a status such as denied so that a record remains. However, if you have input test returns deleting may be appropriate.

1. To delete check the box for the return request(s) you want to delete and click the trash can.

| F | Pro  | duct Retur         | NS Home > | Product Return: | 5                |            |                   |            |               |                     | Test Account + Ge Logut |
|---|------|--------------------|-----------|-----------------|------------------|------------|-------------------|------------|---------------|---------------------|-------------------------|
|   | i∎ P | roduct Return List |           |                 |                  |            |                   |            |               |                     | ▼ Filters               |
|   |      | Return ID ~        | Order ID  | Customer        | Product          | Model      | Status            | Date Added | Date Modified | Action              | Return ID               |
| 5 |      | 3                  | 17        | John Doe        | Canon EOS 5D     | Product 3  | Pending           | 13/09/2018 | 13/09/2018    | 1                   | Return ID               |
| 5 |      | 2                  | 15        | Jane Doe        | Apple Cinema 30" | Product 15 | Denied            | 13/09/2018 | 13/09/2018    | ×                   | Order ID                |
| = |      | 1                  | 12        | John Doe        | iPhone           | product 11 | Awaiting Products | 13/09/2018 | 13/09/2018    | 1                   | Order ID                |
|   |      |                    |           |                 |                  |            |                   |            | Showing 1     | to 3 of 3 (1 Pages) | Customer                |
|   |      |                    |           |                 |                  |            |                   |            |               |                     | Product                 |

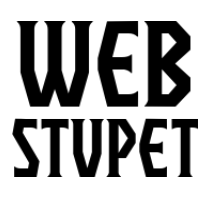

Returns page 5 of 6

## Add Return

You may need to use the Add Return functionality, if your business allows customer to request returns over the phone or, if you want to use Opencart for inventory control, you'll need to input any returns made a physical locations you operate.

1. Click the plus button to start a return.

|                       | Product Returns Home + Product Returns |             |          |          |                  |            |         |            |               |           |           |
|-----------------------|----------------------------------------|-------------|----------|----------|------------------|------------|---------|------------|---------------|-----------|-----------|
| I Product Return List |                                        |             |          |          |                  |            |         |            |               | ▼ Filters |           |
|                       |                                        | Return ID ~ | Order ID | Customer | Product          | Model      | Status  | Date Added | Date Modified | Action    | Return ID |
|                       |                                        | 3           | 17       | John Doe | Canon EOS 5D     | Product 3  | Pending | 13/09/2018 | 13/09/2018    | 1         | Return ID |
|                       |                                        | 2           | 15       | Jane Doe | Apple Cinema 30" | Product 15 | Denied  | 13/09/2018 | 13/09/2018    | /         | Order ID  |

## **General Tab**

| roduct Returns Home Product Returns     |                 |  |  |  |  |  |  |  |
|-----------------------------------------|-----------------|--|--|--|--|--|--|--|
| Add Product Return                      |                 |  |  |  |  |  |  |  |
| General                                 |                 |  |  |  |  |  |  |  |
| Order Information                       |                 |  |  |  |  |  |  |  |
|                                         |                 |  |  |  |  |  |  |  |
| * Order ID                              | Order D         |  |  |  |  |  |  |  |
| Order Date                              | Order Date:     |  |  |  |  |  |  |  |
| Customer                                | Jan De          |  |  |  |  |  |  |  |
| * First Name                            | ha              |  |  |  |  |  |  |  |
| * Last Name                             | Der             |  |  |  |  |  |  |  |
|                                         |                 |  |  |  |  |  |  |  |
| * E-Mail                                | idêduan         |  |  |  |  |  |  |  |
| * Telephone                             | 1245078         |  |  |  |  |  |  |  |
| Product Information & Reason for Return |                 |  |  |  |  |  |  |  |
|                                         |                 |  |  |  |  |  |  |  |
| * Product ()                            | Apple Courts 20 |  |  |  |  |  |  |  |
| * Model                                 | Probat 15       |  |  |  |  |  |  |  |
|                                         |                 |  |  |  |  |  |  |  |
| Quantity                                | Query           |  |  |  |  |  |  |  |
| Return Reason                           | Ded Co.trial    |  |  |  |  |  |  |  |
| Quened                                  | 1 transf        |  |  |  |  |  |  |  |
|                                         |                 |  |  |  |  |  |  |  |
| Comment                                 | Connex          |  |  |  |  |  |  |  |
|                                         |                 |  |  |  |  |  |  |  |
|                                         |                 |  |  |  |  |  |  |  |
| Return Action                           | ×               |  |  |  |  |  |  |  |
| Datum Status                            |                 |  |  |  |  |  |  |  |
| Keturn Status                           | Anteré mores    |  |  |  |  |  |  |  |

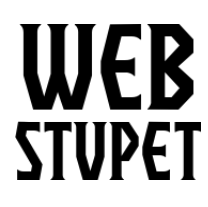

Returns page 6 of 6

- 2. Order Number: Input the order number associated with the product to be returned.
- 3. Order Date: Input the order date associated with the product to be returned.
- 4. **Customer:** Input is optional. Select the WebStupet customer account and customer information will be populated automatically. For guest orders select –none--, you will be required to input the customer information.
- 5. First Name: Input the customer's first name. This field is required.
- 6. Last Name: Input the customer's last name. This field is required.
- 7. E-mail: Input the customer's e-mail. This field is required.
- 8. Telephone: Input the customers phone number. This field is required.
- 9. **Product:** Select desired product to be returned. If your setup has more than five products you may need to type the first few letters of the product name to be able to select it. This field is required.
- 10. Model: This field is automatically populated once the product is selected. The field is required.
- 11. Quantity: Input the quantity to be returned. Input is required.
- 12. Return Reason: Select the appropriate return reason. Selection is required.
- 13. **Opened:** Select Unopened or Opened. Selection is required.
- 14. Comment: Input additional comments if necessary. This field is optional.
- 15. **Return Action**: If you know how you are going to resolve the return you can select the appropriate return action. Otherwise leave the field blank. Selection is optional.
- 16. Return Status: Select the appropriate return status.
- 17. Click the disk at the top right to save your work.

| Product Returns Home - Product Returns | oduct Returns Home - Product Returns |  |  |  |  |  |  |  |  |  |
|----------------------------------------|--------------------------------------|--|--|--|--|--|--|--|--|--|
| / Add Product Return                   | A Add Findouct Return                |  |  |  |  |  |  |  |  |  |
| General                                | General                              |  |  |  |  |  |  |  |  |  |
| Order Information                      |                                      |  |  |  |  |  |  |  |  |  |
| * Order ID                             | Order D                              |  |  |  |  |  |  |  |  |  |